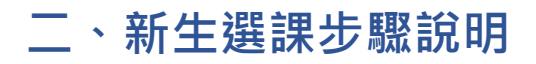

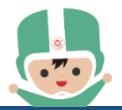

【承辦單位:課務組-分機 7520】

## 一、說明:

(一) 8月24日(四)10:00 起,開放上網選課。
由學生校園資訊系統(<u>https://stucis.ttu.edu.tw</u>)登入,(第一次登入請輸入學號及身分證字號,身分證字號第一個英文字須大寫。無中華民國國 籍之境外學生,請用F加學號代替身分證字號),變更密碼後,重新登入 進行選課事宜。

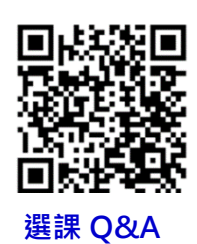

(二)大同大學校訂共同必修科目及學分,以及大同大學學生選課辦法,請見其他附件。

(三) 其他選課問題請參考課務組網頁【選課 Q&A】,各系課程請參見各系網頁。

二、步驟:

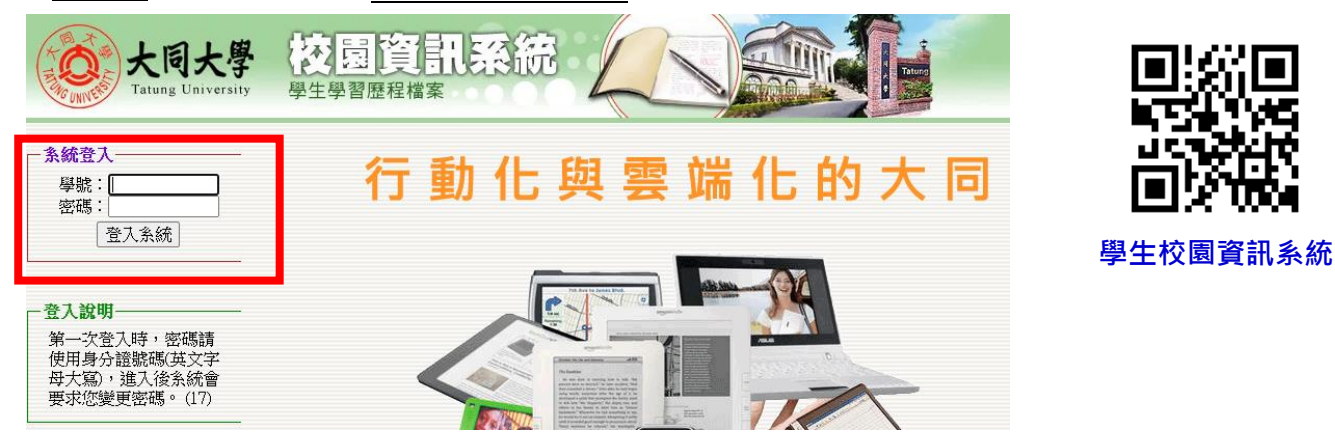

## **₹】<u>Step2</u>:點選【選課】**

| Tatung University Campus Information System |                                                       |                |  |  |  |  |  |  |  |  |
|---------------------------------------------|-------------------------------------------------------|----------------|--|--|--|--|--|--|--|--|
| 教務 學務                                       | 總務 圖書館 電算 選課 暑修選課 自治會 登                               | 出              |  |  |  |  |  |  |  |  |
| 註冊組 🔷                                       | 個人訊息中心・ 収件夾 (收件區)                                     |                |  |  |  |  |  |  |  |  |
| >各科成績                                       | 收件夾   寄件夾   發送訊息   通訊錄                                |                |  |  |  |  |  |  |  |  |
| <u>&gt;期中預警</u>                             | <b>收件區</b> 保存區 垃圾桶 共 29 頁 435 筆訊息 ▲ 第1                | 頁 🗸            |  |  |  |  |  |  |  |  |
| >歷年成績                                       | 勾選所有寄件人 主旨 寄                                          | 送時間            |  |  |  |  |  |  |  |  |
| >英文檢定成績                                     | □ 1 - <b>若</b> 苎羽 - □ - □ 務決手機訊自 201/4.07.02 10·03·50 | 2014-0         |  |  |  |  |  |  |  |  |
| <u>&gt;修課審核</u>                             |                                                       | 10:0           |  |  |  |  |  |  |  |  |
| >個人資料登錄<br>>學籍資料                            | □2 楊珮華 🖂 宿舍徵求愛心志工(即日起報名至07/24截止)                      | 2014-0<br>09:1 |  |  |  |  |  |  |  |  |

| Tatung University Campus Information System                                                                                                    |                                                                                                    |  |  |  |  |  |  |  |  |
|----------------------------------------------------------------------------------------------------|----------------------------------------------------------------------------------------------------|--|--|--|--|--|--|--|--|
| 教務 學務                                                                                                    | 總務 圖書館 電算 選課 暑修選課 自治會 登出                                                                                                    |  |  |  |  |  |  |  |  |
| <b>大同大學</b><br>網路選課系統                                                                                                    | 選課作業                                                                                                    |  |  |  |  |  |  |  |  |
| • 各班課程                                                                                                    | 目前系統時間:                                                                                                    |  |  |  |  |  |  |  |  |
| • 共同科目                                                                                                    | 遥課————————————————————————————————————                                                                                                    |  |  |  |  |  |  |  |  |
| <ul> <li>・ 通識課程</li> <li>・ 時段課程</li> <li>・ 快速選課</li> <li>▶ <u>C逐課程</u></li> <li>▶ ○ <u>認課</u></li> <li>▶ ○ <u>認</u></li> <li>▶ ○ <u>認</u></li> </ul> | <ul> <li>選課注意事項說明:     <ol> <li>大學部星期─第五節此時段為「全校共同時間」請勿選課。</li> <li>仕同影響選課之行為,系統將自動保留便用時節,供日後探證使用,並依校規處理。         <li>週邊課程程時,會出現對話方塊,同學按確定退還,技取消不動作。</li> <li>馬讓選環更加公平起見,選課系統做了以下調整</li> <li>点 点讓進現しい你要求認知,就做了以下調整         二 是 2 日時第 二 約 - 2 日時第 二 約 - 2 日時第 二 約 - 2     </li> </li></ol></li></ul>         |  |  |  |  |  |  |  |  |
| ▶ 系統資訊                                                                                                    | (2)日本中与城区山均等未透降離,這時時,人服多不能產一件)<br>(D)若有退選之「選修科目」,為避選。先給選選後將參生科」的情況,當選修該課程人數接近上限時,系統會在執行退選動作<br>起計,於30分鐘到2小時(亂數)之後,才將退選課程開放給其他同學選,但同學所退還之科目於退選確認後,即不再顯示於課<br>表當中。                                                                                                    |  |  |  |  |  |  |  |  |
| 列印已選課程、<br>選課表或功課<br>表,請選<br>「<br>檔案」>「<br>預<br>類別」>選擇<br>需要的畫面後再<br>行列印。                                                                            | 5. 體育0學分(G38或G18開頭)至多選一門,如擬多選,前詳勾印的強握單,至體育組請體育組主任簽認再至課務組加選。 6. 每位同學可選修爾科這辦科目、如擬選超過兩科、請向課務組申請。 7. 大一至大四之繳費單可由台最學雜費入口網下載,請持繳費單到台灣銀行各地分行繳納或透過ATM轉與或信用卡繳款。 8. 大一至大三每學期不得少於16學分,不得多於2學分;大四每學期不得少於9學分,不得多於22學分 9. 辦理「就學貸款」的同學務必將申請表回執聯繳至課外活動組,否則以未完成註冊程序論處。 1. 未完成選課及繳費程序的同學,需依相關規定辦理補註冊程序,逾期未辦理補註冊的同學,依學則規定即令退學。 |  |  |  |  |  |  |  |  |
|                                                                                                    | 有關選課問題,請治課務組或電2430<br>有關選課操作問題,請洽電算中心或電2212                                                                                                    |  |  |  |  |  |  |  |  |

《〕<u>Step4</u>:開始選課→於下拉式選單選擇系所、班級,即可顯示該班級所開之課程→ 點選【☑課程加選;図課程退選】

|                                                                                 |            |           |                      |       |     |     |         |                 | H 3 (17) (10 (4)) |
|---------------------------------------------------------------------------------|------------|-----------|----------------------|-------|-----|-----|---------|-----------------|-------------------|
| Tatung U                                                                        | nive       | rsity     | Campus Information S | ystem |     |     |         |                 | B.經營系所            |
| 教務 學務                                                                           | 總          | 務 圖書      | 館電算選課                | 自治會   | 登 t | L I |         |                 |                   |
| 大同大學                                                                            |            | 班級課程: ✓ ✓ |                      |       |     |     | ~       | C:化工生技系所        |                   |
| 網路選課系統 課代碼前顯示 III 加代表該課程尚未選,按 III 加可加選該課程<br>課代碼前顯示 III 提代表該課程同未選,按 III 加可加選該課程 |            |           |                      |       |     |     |         | 口,工机多年          |                   |
| - 世际处理                                                                          | 處理         | 課代碼       | 課程名稱                 | 教師    | 選別  | 學分  | 已選/上限   | 附註說明            | D. 上設系所           |
| 。本於納研調用                                                                         |            | B2311B    | 統計學(一)               | 王光正   | 必修  | 3   | 55/55人  |                 |                   |
| <ul> <li>▲牧秋町林本</li> <li>● 北南秋日</li> </ul>                                      | 又退         | B3120A    | 財務管理                 | 陳瑞璽   | 必修  | 3   | 56/55人  |                 | E:電機系所            |
| • 潘謐課親                                                                          | 又退         | B3210     | 成本會計                 | 孫碧娟   | 必修  | 3   | 60/55人  |                 |                   |
| • 時時課程                                                                          |            | G15150    | 英文(五)                | 郭文瑛   | 必修  | 1   | 52/55人  |                 | H:丄桯學院學士斑         |
| • 快速選課                                                                          | 又退         | G1615A    | 日語(五)                | 李曼芝   | 必修  | 1   | 54/55人  |                 |                   |
| ▶ 已選課程                                                                          | 区退         | G2940A    | 倫理、法律與生活             | 譚建中   | 必修  | 1   | 53/55人  |                 | :資丄糸所             |
| 课程本协                                                                            | 区退         | G3011F    | 雜誌研讀(一)              | 王光正   | 必修  | 1   | 52/55人  |                 |                   |
| 系統資訊                                                                            | <b>愛</b> 加 | G3843     | 體育〈桌球〉(三)            | 未排教師  | 必修  | 0   | 11/40人  | 大三必修體育(重<br>修班) | K:設科所             |
|                                                                                 | 区退         | B3440     | 廣告管理                 | 陳美芳   | 選修  | 2   | 42/55人  |                 | L:應外系             |
|                                                                                 | 区退         | B3470     | 行銷個案分析               | 林南宏   | 選修  | 2   | 49/55人  |                 | = • "807+93*      |
|                                                                                 | 区退         | B3520     | 品質管理                 | 葉焜煌   | 選修  | 2   | 44/55人  |                 | M·機械材料系所          |
|                                                                                 | ☑加         | B4100     | 國際企業管理               | 梁詠貴   | 選修  | 2   | 5/55人   |                 |                   |
|                                                                                 | 区退         | B4120     | 投資理財                 | 潘明全   | 選修  | 2   | 55/55人  |                 | N.資經系所            |
|                                                                                 | 区退         | B4670     | 電子商務槪論               | 吳啓娟   | 選修  | 2   | 43/55人  |                 |                   |
|                                                                                 | 区退         | B4830     | 行為改變技術               | 湯廷旭   | 選修  | 2   | 32/55人  |                 | V·媶铅系所            |
|                                                                                 | 図加         | G1370     | 經營講座                 | 陳煇煌   | 選修  | 2   | 86/100人 |                 | V · MINEX ////    |
|                                                                                 | 区退         | G3100C    | 職場實習                 | 王光正   | 選修  | 0   | 36/55人  |                 | L                 |
|                                                                                 |            | G3915A    | 體育 ( 籃球 ) (五)        | 唐吉民   | 選修  | 1   | 40/40人  | 限大三.大四體育<br>選修。 |                   |

## 選課規則

- 1. 英文(一)或英文(三)為能力分班,請勿勾選。
- 2. 「現代公民素養」/「社會設計」及「勞作教育」為單學期必修課程,若「各班課程」課表未 列出,則大一下學期再選修。「勞作教育」若為單班學系請依附註說明單號或雙號選修。
- 3. 「勞作教育」分班級勞作及志工性質,請依興趣擇一勾選。
- 4. 人數上限為 0 人的必修課程由課務組匯入修課名單,不需勾選,其餘必修課程皆需勾選,若 因抵免或其他原因不修,請先與班級導師洽詢;選修課程依興趣自由選擇。
- 5. 確認已選學分數是否介於 13~22 學分,若不足請加選至 13 學分,若超過請退選至 22 學分。

**()** Step5: 登出